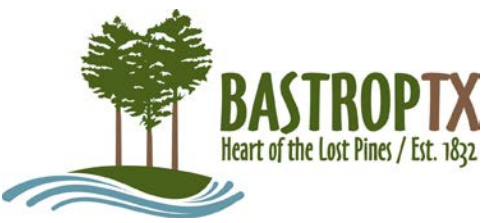

# Development Management ePortal Inspections

This user guide describes scheduling, viewing, and cancelling inspections through the ePortal.

# **Process Overview**

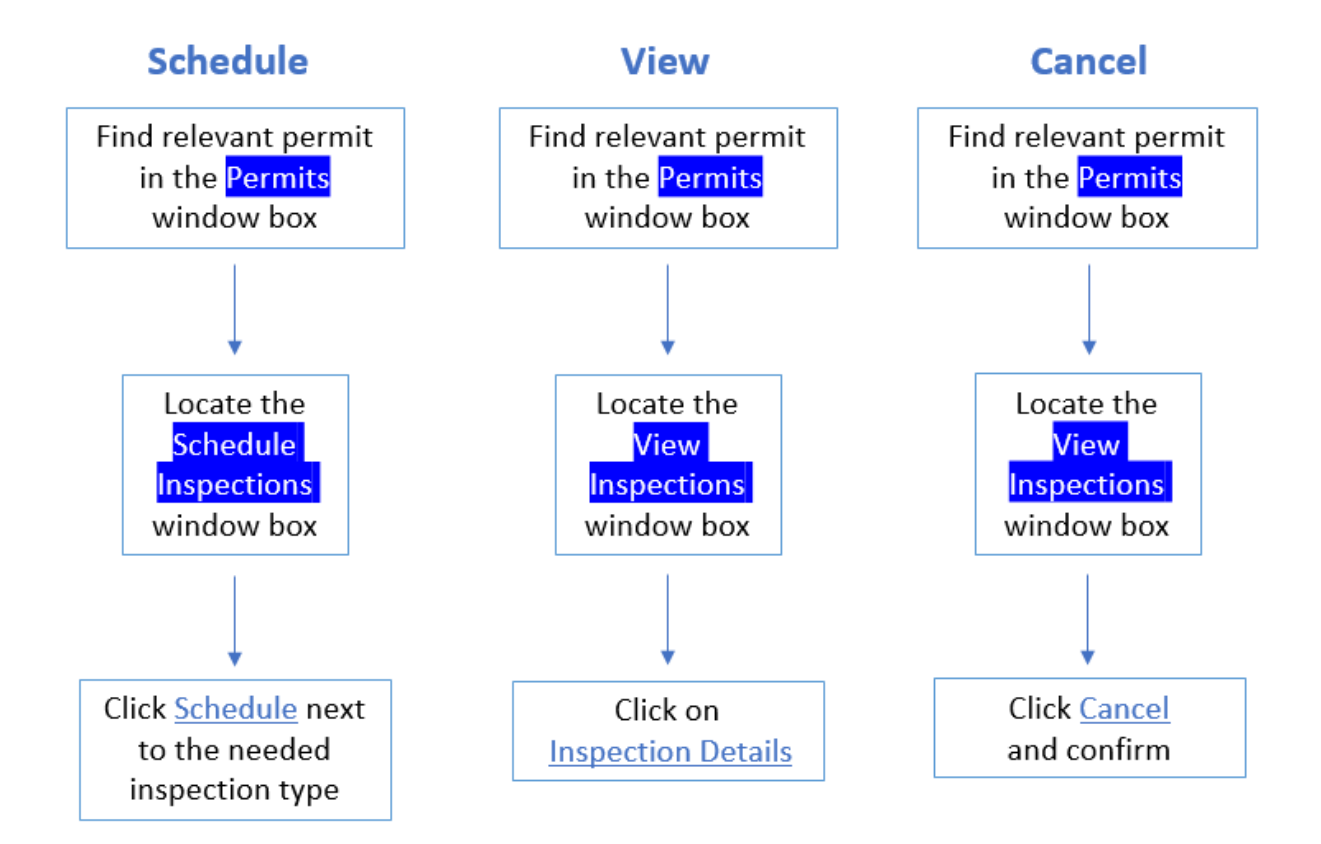

## On the ePortal home page

• Click the **Log On** link located at the bottom right side of the banner picture. This will take you to your user dashboard.

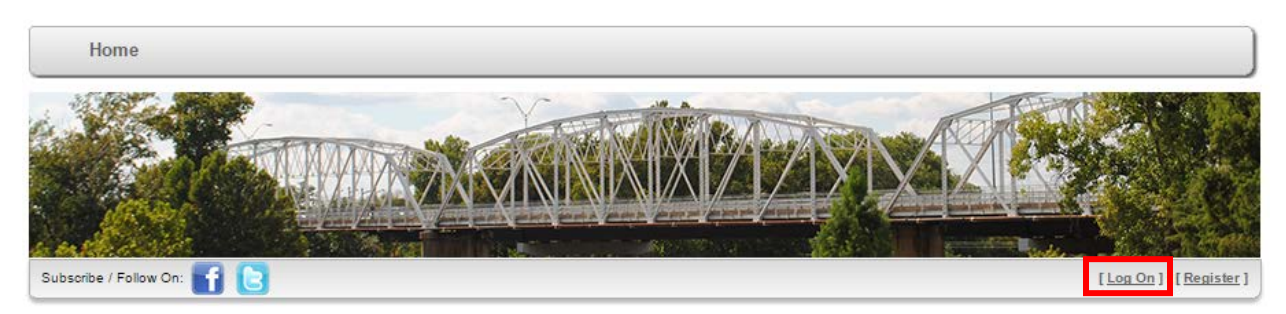

The Development Management ePortal may be accessed from the following URL: <u>https://cap.cityofbastrop.org/EnerGov\_Prod/CitizenAccess/Site/Public/Main</u>

### On the User Dashboard page:

- In the Permits window box, locate the permit for the property needing inspections
- Click on the Permit Number link this opens the Permit page

| David Estabrook Permits |                                                                                                    |                  |           |            |            |   |  |
|-------------------------|----------------------------------------------------------------------------------------------------|------------------|-----------|------------|------------|---|--|
| Change Filter           |                                                                                                    |                  |           |            |            |   |  |
| Permit Number 🌱         | Туре 🍸                                                                                                    | Work Class       | ′Status 🍸 | ApplyDate  | lssued     |   |  |
| BLDR-000063-2017        | Building (Residential)                                                                                                    | Modular Home     | Issued    | 12/01/2017 | 12/01/2017 | * |  |
| BLDR-000038-2017        | Building (Residential)                                                                                                    | Addition         | Issued    | 07/01/2017 | 07/01/2017 |   |  |
| DEMO-000042-2017        | Demolition                                                                                                    | Non-Residential  | Issued    | 06/01/2017 | 06/01/2017 |   |  |
| PLMR-000041-2017        | Plumbing (Residential)                                                                                                    | New Construction | Submitted | 05/10/2017 |            |   |  |
| MECR-000040-2017        | Mechanical<br>(Residential)                                                                                                    | New Construction | Submitted | 05/10/2017 |            |   |  |
| ELER-000039-2017        | Electrical (Residential)                                                                                                    | New Construction | Complete  | 05/10/2017 | 05/12/2017 |   |  |
| ROW-000037-2017         | Right of Way                                                                                                    | Right of Way     | Submitted | 05/09/2017 |            | - |  |
| 🔄 K I 2 3               | Image: Work of the second second s |                  |           |            |            |   |  |

### On the Permit page:

- Verify this is the permit and address you wish to schedule inspection for
  - Primary Address Details shows you the parcel and address

#### To Schedule an Inspection

• Locate the Schedule Inspections window box and click <u>Schedule</u> next to the needed inspection type

| Select          | Туре                               | Status | Date | Reinspection             |
|-----------------|------------------------------------|--------|------|--------------------------|
| <u>Schedule</u> | Electrical<br>Permanent<br>Service |        |      | No                       |
| <u>Schedule</u> | Electrical<br>Underground          |        |      | No                       |
| Schedule        | Electrical                         |        |      | No                       |
| GN              | 4 1 > H                            |        | 1    | Displaying items 1 - 3 o |

- Select a date you would like the inspection to occur
- Optional: add comments

| Schedule Info  |   |
|----------------|---|
| Requested Date | * |
| Commente       |   |

Click Submit

| Submit |
|--------|
|        |

#### **To View Inspection Details**

- Locate the View Inspections window box
- Click on Inspection Details

|               | Details                      | Туре                               | Status    | Request Date       | Schi     |
|---------------|------------------------------|------------------------------------|-----------|--------------------|----------|
| <u>Cancel</u> | <u>Inspection</u><br>Details | Electrical<br>Temporary<br>Service | Requested | 5/26/2017          | A        |
|               | Inspection<br>Details        | Final Electrical                   | Passed    | 5/12/2017          | 5/12     |
|               |                              |                                    |           |                    |          |
| 4             |                              |                                    |           |                    | •        |
| G             |                              | ы                                  |           | Displaying items 1 | - 2 of 2 |

#### **To Cancel an Inspection**

- Locate the View Inspections window box
- Click on Cancel

|               | Details                      | Туре                               | Status    | Request Date | Schr |
|---------------|------------------------------|------------------------------------|-----------|--------------|------|
| <u>Cancel</u> | <u>Inspection</u><br>Details | Electrical<br>Temporary<br>Service | Requested | 5/26/2017    |      |
|               | Inspection<br>Details        | Final Electrical                   | Passed    | 5/12/2017    | 5/12 |
|               |                              |                                    |           |              |      |
| 4             |                              |                                    |           |              | •    |

• Confirm that you would like to cancel in the pop-up box

| e | Cancel Inspection                                      | ĸ | ŀ  |  |  |  |  |
|---|--------------------------------------------------------|---|----|--|--|--|--|
| D |                                                        | 1 | ,  |  |  |  |  |
|   | Are you sure, you are going to cancel this inspection? |   |    |  |  |  |  |
|   | Yes No                                                 |   | ľ  |  |  |  |  |
|   |                                                        | 1 |    |  |  |  |  |
| - |                                                        |   | // |  |  |  |  |